2024

BUREAU OF THE Fiscal Service U.S. DEPARTMENT OF THE TREASURY

Treasury Check Information System Integrated View and Dashboard User Enrollment Guide

EXTERNAL USER ACCESS STANDARD OPERATING PROCEDURE

FISCAL SERVICE | 13000 Townsend Road Philadelphia, PA 19154

### Contents

| Change Control Table                                                                 | 2  |
|--------------------------------------------------------------------------------------|----|
| Prerequisites and Details to Consider Prior to Beginning the User Enrollment Process | 3  |
| Step 1: Establish a SailPoint IdentityIQ Account                                     | 3  |
| Step 2: Set or Update User's Manager                                                 | 5  |
| Step 3: Request TCIS Role(s) or Entitlement(s)                                       | 7  |
| Step 4: Logon to TCIS Integrated View and Dashboard                                  | 10 |
| Requests for Support                                                                 | 10 |
| Appendix A - Acronyms                                                                | 11 |
| Appendix B – User Roles and Functions                                                | 12 |
| Appendix C – Frequently Asked Questions (FAQs)                                       | 13 |
| Appendix D – External TCIS User Enrollment Workflows                                 | 15 |

# Change Control Table

| DATE       | ТҮРЕ        | Description                                      |
|------------|-------------|--------------------------------------------------|
| 10/4/2023  | Substantive | Original document published.                     |
| 10/6/2023  | Substantive | Separated into internal and external user guides |
| 11/29/2023 | Substantive | Various updates made for clarity.                |
| 03/05/2024 | Substantive | Various updates made for clarity.                |
| 08/20/2024 | Substantive | Various updates made for clarity.                |
| 11/05/2024 | Substantive | Various updates made for clarity.                |
|            |             |                                                  |

## Prerequisites and Details to Consider Prior to Beginning the User Enrollment Process

\*Please do not include any TCIS roles or entitlement request in any other Fiscal Service system(s) roles requests in SailPoint IdentityIQ.

- 1. TCIS application requires PIV OR PIV-I access. User needs to ensure when login with <u>SailPoint</u> <u>IdentityIQ</u> and requesting TCIS role(s), user MUST login with their PIV or PIV-I.\_
- 2. **Treasury** users will automatically have their manager set as the first- level approver. All other users considered as External to Treasury, follow Step 2 to identify your supervisor or Manager.
- 3. Please note that the following are the TCIS **required** roles/entitlements:
  - a. TCISIV-Integrated View
  - b. TCISIV-Agency User Role
  - c. Organization's Agency Location Code(s) (ALCs) or Symbols entitlement(s) such as TCISIV-ALC-xxxxxxxx OR TCISIV-NTDO entitlements OR Program.

If one of the above is missing, your access would be incomplete.

- 4. Determine if you will need to request any added functionality capabilities (Stop Payment, Reclamation Dashboard, Cancellation Dashboard, and other dashboards).
- 5. Fiscal Service policy stipulates that after <u>120 days</u> of inactivity, the roles which you have been assigned will be revoked and you will need to re-enroll. Users will receive an email warning of the role disablement and reminders will be sent at 14, 7, 3, 2, and 1 days until the 120<sup>th</sup> day of inactivity is reached. Then, user role(s) is/are removed.

## Step 1: Establish a SailPoint IdentityIQ Account

**Note:** If you already use an identity to access other Treasury applications or services, you may bypass this step and move to the next Step.

- 1. Navigate to the SailPoint IdentityIQ Home Page: <u>https://iiq.fiscal.treasury.gov/</u>
- 2. A page is presented which displays one or more of the following options to authenticate:
  - a. PIV/CAC
  - b. ID.me
  - c. Login.me
- 3. Select the PIV / CAC button.

💾 PIV / CAC

4. If prompted, select your certificate, and enter your pin.

5. The first time a PIV/CAC certificate is used to authenticate, the email verification process is initiated. A web page is displayed prompting you to submit your email address that will be associated with your certificate. A verification code is sent to the email address specified.

| An official website of the United States government. Here's how you know ~                                                                                                    |
|----------------------------------------------------------------------------------------------------|
| Client certificate does not contain an e-mail address. Please provide your e-mail address.                                                                                                    |
| Enter your e-mail Address Submit                                                                                                    |
|                                                                                                    |
| Accessibility Statement   Eroudom of Information Act   Drivery Dolicy   Drivery Impact Accessments                                                                                                    |
|                                                                                                    |
| WARNING         WARNING         WARNING           You have accessed a U.S. Government information system, which includes: (1) this computer, (2) this network, (3) all computers connected to this network, including those used for identity and access management, and (4) all devices and storage media attached to this network or to a computer on this network. This system is provided for U.S. Government-authorized use only. All data transiting or contained on this system is owned by the U.S. Government and may, for the purpose of protecting the rights and property of the U.S. Government and may, for the purpose of protecting the rights and property of the U.S. Government, be monitored, intercepted, recorded, read, searched, copied, or captured in any manner and disclosed or used for any lawful government purpose at any time. THERE IS NO RIGHT TO PRIVACY IN THIS SYSTEM. USE OF THIS SYSTEM BY ANY USER, AUTHORIZED OR UNAUTHORIZED CONSTITUTES YOUR UNDERSTANDING AND CONSENT TO THIS MONITORING, INTERCEPTION, RECORDING, READING, COPYING, OR CAPTURING AND DISCLOSURE. Unauthorized or improper use of this system includes gaining unauthorized access, changing data, harming the system or its data, or missing the system or security measures. Such use may result in the suspension of your access to this system, administrative, civil, and criminal penalties. |
| 6. A web page is displayed to allow you to input the verification code from the email.                                                                                                    |

| An official website of the United States go                                 | vernment Here's how you know ~                                                                                   |                                                                                                    |  |
|-----------------------------------------------------------------------------|----------------------------------------------------------------------------------------------------|----------------------------------------------------------------------------------------------------|--|
|                                                                             |                                                                                                    |                                                                                                    |  |
|                                                                             |                                                                                                    |                                                                                                    |  |
| To verify your email add                                                    | dress, please enter the code that was                                                                            | emailed to user@agency.dom                                                                                                    |  |
| io terny your eman de                                                       | iness, preuse enter and code anat has                                                                            | entities to user @ agency.com                                                                                                    |  |
|                                                                             |                                                                                                    |                                                                                                    |  |
|                                                                             |                                                                                                    |                                                                                                    |  |
|                                                                             | Enter email verification code                                                                                    | Submit                                                                                                    |  |
|                                                                             | 13                                                                                                    |                                                                                                    |  |
|                                                                             |                                                                                                    |                                                                                                    |  |
|                                                                             |                                                                                                    |                                                                                                    |  |
|                                                                             |                                                                                                    |                                                                                                    |  |
|                                                                             |                                                                                                    |                                                                                                    |  |
|                                                                             |                                                                                                    |                                                                                                    |  |
|                                                                             |                                                                                                    |                                                                                                    |  |
|                                                                             |                                                                                                    |                                                                                                    |  |
|                                                                             |                                                                                                    |                                                                                                    |  |
| Accessibility Staten                                                        | nent   Freedom of Information Act   Priva                                                                        | acy Policy Privacy Impact Assessments                                                                                                |  |
|                                                                             | and the second second second second second second second second second second second second second second second |                                                                                                    |  |
| WA                                                                          | RNING WARNING                                                                                                    | WARNING                                                                                                    |  |
| You have accessed a U.S. Governme<br>connected to this network including th | nt information system, which includes: (1<br>hose used for identity and access manage                            | <ol> <li>this computer, (2) this network, (3) all computers<br/>dement, and (4) all devices and storage media attached to</li> </ol> |  |
| this network or to a computer on this r                                     | etwork. This system is provided for U.S.                                                                         | Government-authorized use only. All data transiting or                                                                               |  |
| Government, be monitored intercepte                                         | the U.S. Government and may, for the p<br>ed recorded read searched copied or (                                  | captured in any manner and disclosed or used for any                                                                                 |  |
| lawful government purpose at any time                                       | e. THERE IS NO RIGHT TO PRIVACY IN                                                                               | N THIS SYSTEM. USE OF THIS SYSTEM BY ANY USER,                                                                                       |  |
| AUTHORIZED OR UNAUTHORIZED.                                                 | DING COPYING OR CAPTURING AND                                                                                    | ING AND CONSENT TO THIS MONITORING,<br>D DISCLOSURE, Unauthorized or improper use of this                                            |  |
| system includes gaining unauthorized                                        | data access, changing data, harming the                                                                          | e system or its data, or misusing the system or security                                                                             |  |
| measures. Such use may result in the                                        | suspension of your access to this system                                                                         | m, administrative, civil, and criminal penalties.                                                                                    |  |

. . . . . . . . . .

Note: The email verification code is generated based on the certificate used to authenticate and the email address specified by the user.

### Step 2: Set or Update User's Manager

#### Note:

This is not applicable to **Treasury employees** as their manager is automatically set and will not be able to change Manager information in SailPoint IIQ. Please contact your HR if your manager's information requires update in HR Connect system.

All other users, if you already set or update your manager, you may bypass this step and move to the next Step. Please note that if you request role(s) before setting or updating your manager, you will receive an error that will not allow roles to be requested.

- 1. Navigate to the SailPoint IdentityIQ Home Page: <a href="https://iiq.fiscal.treasury.gov/">https://iiq.fiscal.treasury.gov/</a>
- 2. After you have successfully authenticated, set/modify the first level approval manager for your account.
  - a. Click on the hamburger icon in the upper left portion of the window.

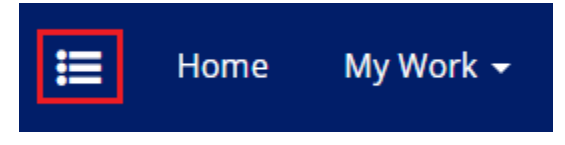

b. Click the 'Manage Identity' dropdown and then select 'Modify Manager'.

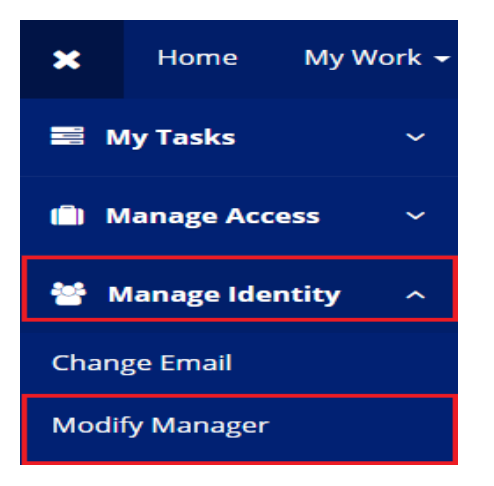

c. Select the 'Set/Modify the Manager for your Account' radio button and then click Next.

d. Enter your manager's email address in the open field and click Next.

# Set Manager Option List

Manager's Email Address \*

firstname.lastname@example.gov

| Cancel | Back | Next |
|--------|------|------|
|--------|------|------|

- e. Confirm your selected manager's email address is correct and click Submit.
- f. Your manager will then need to log into SailPoint IdentityIQ to review and provide your access decision. Click <u>here</u> to confirm if you have a manager/approver assigned.

**Note:** When a user sets or updates a manager on their account, it goes to the manager for approval. Just like role approvals, this request of Manager assignment has a 14-day expiration. Manager will receive a daily email reminder that there is a request awaiting their approval once a request enters their queue. If the request does not receive an approval or denial, the request will time out and the user will need to request again.

### Step 3: Request TCIS Role(s) or Entitlement(s)

1. Select the 'Manage My Access' tile from the Home screen.

| 🗮 Home My Work 🕶     |                  |             |                    |
|----------------------|------------------|-------------|--------------------|
| 🖀 Home               |                  |             |                    |
| Policy Violations >  | Access Reviews > | Approvals > | Manage My Access 🔉 |
| Request Violations > | Forms >          |             |                    |

2. 'Add Access' will be selected by default, enter TCIS Agency in the search bar and select the search icon.

Click here to see defined TCIS Integrated View and Dashboard Roles and Functions

Click <u>here</u> on how to check what Roles and/or Entitlements you currently have or not.

| Manage My Access                                                            | Help                                                                 |
|-----------------------------------------------------------------------------|----------------------------------------------------------------------|
| <b>1 Manage My Access</b><br>Select access you would like to add or remove. | <b>2</b> Review and Submit<br>Look over your selections and confirm. |
| Add Access                                                                  | Remove Access                                                        |
| TCIS Agency                                                                 | Q Tilters V                                                          |

3. From the populated list, scroll down and select the checkmark next to the '**TCISIV-Agency User Role'** role display name.

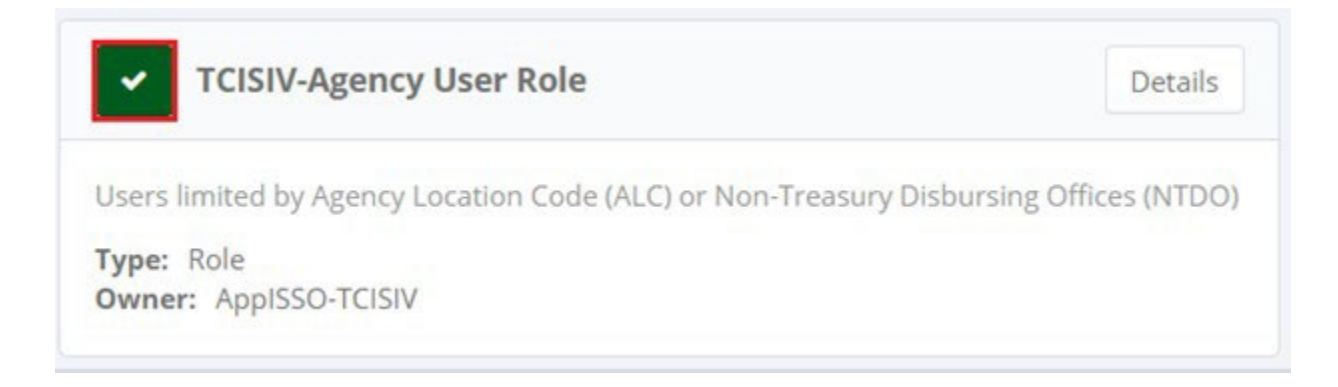

4. Enter TCIS Integrated View in the search bar and select the search icon.

| Manage My Access                                                            | 🚱 Help                                                        |
|-----------------------------------------------------------------------------|---------------------------------------------------------------|
| <b>1 Manage My Access</b><br>Select access you would like to add or remove. | 2 Review and Submit<br>Look over your selections and confirm. |
| Add Access 1                                                                | Remove Access                                                 |
| TCIS Integrated View                                                        | Q Filters V                                                   |

- 5. From the populated list, scroll down and select the checkmark next to the display name of the following role:
  - a. TCISIV-Integrated View (required)

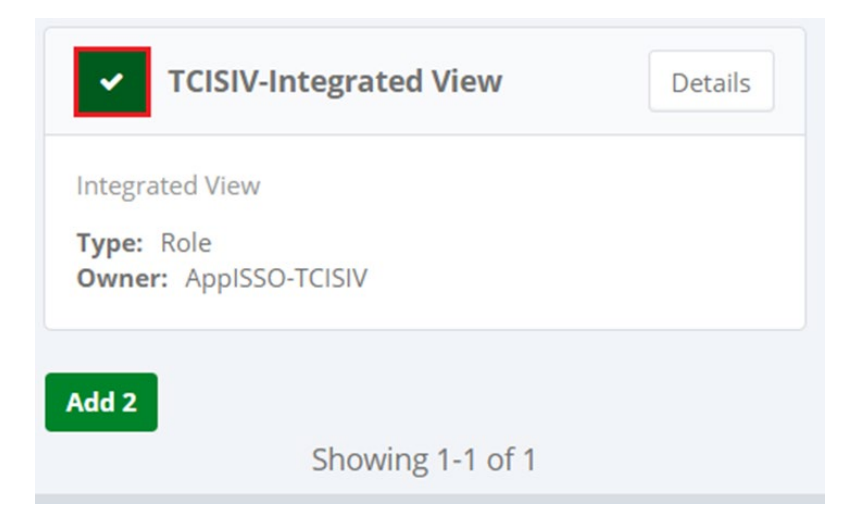

- 6. Search and select the checkbox next to the display name of any additional role(s) that are required for your job function as identified with your manager. For example:
  - a. ALC(s) (e.g., TCISIV ALC 12345678)
  - b. ALC Groups (e.g., TCISIV SSA Program)
  - c. Dashboards (e.g., TCISIV Dashboard)
- 7. Once you have completed your role selections, select Next.
- 8. Review your selection(s) to confirm and then select Submit.

| Add Access 3                                                                                                    |         |
|----------------------------------------------------------------------------------------------------|---------|
| × TCISIV-Agency User Role                                                                                                | Details |
| Users limited by Agency Location Code (ALC) or Non-Treasury Disbursing Offices (N<br>Type: Role<br>Owner: AppISSO-TCISIV | NTDO)   |
| × TCISIV-ALC-                                                                                                    | Details |
| Type: Role<br>Owner: AppISSO-TCISIV                                                                                      |         |
| × TCISIV-Integrated View                                                                                                 | Details |
| Integrated View<br><b>Type:</b> Role<br><b>Owner:</b> AppISSO-TCISIV                                                     |         |
| Previous Cancel Submit                                                                                                   |         |

- 9. The request will be processed, and you will be returned to the Home screen.
- 10. Upon successful submission, a banner will confirm that the request was submitted successfully in addition to the request ID being displayed.

Take note of this request ID as it may be used in the event any troubleshooting is required with the Treasury Support Center (TSC).

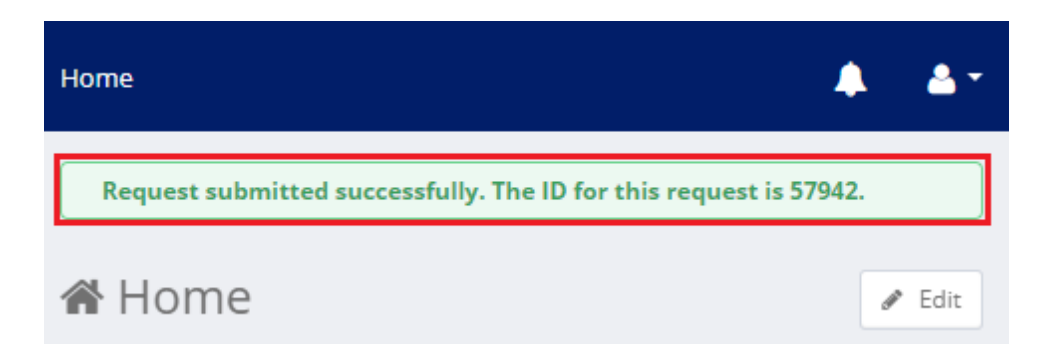

11. You will receive an email confirmation that your request was submitted, acknowledging receipt.

Click <u>here</u> on how to check the status of your request.

A second email will be sent to the **First Level (Manager)**, notifying that a request has been submitted. The Manager will need to login to SailPoint IdentityIQ and approve or deny the request. **Note:** This role(s) request has a 14-day expiration. Manager will receive a daily email reminder that there is a request awaiting their approval once a request enters their queue. If the request does not receive an approval or denial, the request will time out and the user will need to request again.

12. Once the Manager reviews and approves your request, an email will be sent to the **Second Level** (Fiscal Service TCIS ISSOs) approver(s) notifying that a request has been submitted. The Fiscal Service TCIS ISSO will need to login to SailPoint IdentityIQ and approve or deny the request.

**Note:** This role(s) request has a 14-day expiration. ISSO will receive a daily email reminder that there is a request awaiting their approval once a request enters their queue. If the request does not receive an approval or denial, the request will time out and the user will need to request again.

13. Although you will then receive an email notification that your request was completed, please allow up to **forty-eight** (48) hours after you have received your access confirmation to allow for your account to be processed and to be able to successfully login.

### Step 4: Logon to TCIS Integrated View and Dashboard

Once you have completed all the enrollment steps to request an account and received the necessary approval(s) from the first and second level approval group and allowed forty-eight hours to fully process your access request, follow the below steps to access TCIS Integrated View and Dashboard via your PIV.

1. Access <u>https://tcis.fiscal.treasury.gov</u> via your browser.

**\*\*\* ATTENTION \*\*\*** Above is the TCIS new website address. Please replace your bookmark with the above address.

- 2. You will be directed to the TCIS Integrated View and Dashboard authentication page. Select PIV/CAC.
- 3. The certificate screen will pop up, and you will be prompted to pick your certificate. Click OK.
- 4. Enter your PIN and click **OK**.

#### **Requests for Support**

Contact the Treasury Support Center (TSC) at 855-838-0743 or <u>TCIS\_TSC@stls.frb.org</u> for TCIS account support requests.

## Appendix A - Acronyms

| Acronym | Meaning                               |
|---------|---------------------------------------|
| ALC     | Agency Location Code                  |
| CAIA    | Common Approach to Identity Assurance |
| NTDO    | Non-Treasury Disbursing Offices       |
| TCIS    | Treasury Check Information System     |
| TSC     | Treasury Support Center               |

## Appendix B – User Roles and Functions

\*By default, all Integrated View users will have query capability based on allowed ALC(s), Symbol(s), and/or any Program entitlement.

| Role Name (Name in Identity<br>IQ)                                                                              | Description                                                                                                    | External User                                                                              |
|----------------------------------------------------------------------------------------------------|----------------------------------------------------------------------------------------------------|--------------------------------------------------------------------------------------------|
| TCISIV-Integrated View                                                                                          | General access to Integrated View                                                                                                    | Required                                                                                   |
| TCISIV-Agency User                                                                                              | Users limited by Agency Location Code<br>(ALC) or Non-Treasury Disbursing Offices<br>(NTDO)                                                                                                    | Required                                                                                   |
| Agency Location Code (ALC)<br>(e.g., TCISIV-ALC-28045600)                                                       | Allow Agency users see all payment<br>activity from the Agency's ALC or<br>Symbol.                                                                                                    | Required                                                                                   |
| OR<br>Program such as below can be<br>selected:<br>TCISIV-SSA Program (SSA ONLY)                                | This program contains eight common SSA<br>ALCs: 28045900, 28045600, 28045500,<br>28045400, 28045300, 28045200,<br>28043000, 28040004                                                                                                    | SSA ONLY – this can<br>be added instead of<br>selecting/requesting<br>each individual ALC. |
| OR<br>Symbol for Non-Treasury<br>Disbursing Office (NTDO)<br>(e.g., TCISIV-ALC-00005570 OR<br>TCISIV-NTDO HDOD) | For NTDO, user can EITHER request for<br>this TCISIV-ALC-0000xxxx (with<br>proceeding 4 zeros AND with "xxxx" as<br>the 4-digit symbol.<br>OR one of the entitlements below:<br>• TCISIV-NTDO HAF<br>• TCISIV-NTDO HAR<br>• TCISIV-NTDO HAR<br>• TCISIV-NTDO HC<br>• TCISIV-NTDO HNA<br>• TCISIV-NTDO HDOD<br>• TCISIV-NTDO HDOS<br>• TCISIV-NTDO HMAS |                                                                                            |
| TCISIV-Reclamation Dashboard                                                                                    | Provides the form 133 (Notice of<br>Reclamation) form 135 (Debit<br>Authorization) and Notice of Direct Debit                                                                                                    | ONLY Benefit<br>Agencies                                                                   |
| TCISIV-Cancellation Dashboard                                                                                   | Allows Agency users see all the activities<br>of cancelled payments) Summary and<br>Detail reports                                                                                                    | As assigned                                                                                |
| TCISIV- UCC Stop Payment                                                                                        | Provide the ability to submit a stop code<br>against a particular check symbol/serial<br>number                                                                                                    | As assigned                                                                                |

## Appendix C – Frequently Asked Questions (FAQs)

#### 1. How can I confirm if I have an approver or Manager assigned?

From the homepage click on the "View Identity" box.

| A Home            |   |                 |                    |   |                      |
|-------------------|---|-----------------|--------------------|---|----------------------|
| Policy Violations | > | Access Reviews  | Approvals<br>O     | > | Manage User Access > |
| Track My Requests | > | Notifications > | Request Violations | > | Forms >              |
| View Identity     | > |                 |                    |   |                      |

You will see your Username, Email and Manager (Approver)'s name displayed.

| <ul> <li>Identity Details</li> </ul> |                              |
|--------------------------------------|------------------------------|
| 0                                    | Attributes                   |
|                                      | User Name                    |
| scal.treasury.gov                    | Email @fiscal.treasury.gov   |
| Attributes                           | Manager @fiscal.treasury.gov |
| Access                               |                              |

#### 2. How can I view the roles that I have?

Click on the Access tab to view your roles. You may have one or more roles for view.

| < Identity Details |                              |            |          |                   |                   |         |
|--------------------|------------------------------|------------|----------|-------------------|-------------------|---------|
| @fi                | Access                       |            |          |                   | Enarch Roles      | ٩       |
| scal.treasury.gov  | ed By                        | Allowed By | Acquired | Application       | Account Name      | Details |
| Access >           | w.taylor@fiscal.treasury.gov |            | Assigned | CAIA<br>Directory | efiscal.treasury. | Eov O   |
|                    |                              |            | Detected | CAIA              | fiscal treasury.  | 20V A   |

.

#### 3. Is there a way I can check on my Enrollment status, when its pending?

.

Yes, go into SailPoint, click on "Manage Access" click on "Remove Access" (which does not remove access, it allows you to view your access) to see your roles displayed. The role can only be removed if you select it and click submit.

| anage User Access                                                              |                                                              | <b>@</b> Help                                                        |
|--------------------------------------------------------------------------------|--------------------------------------------------------------|----------------------------------------------------------------------|
| 1 Select Users<br>Find and select users for whom you want to manage<br>access. | 2 Manage Access<br>Add access for the users you've selected. | <b>3</b> Review and Submit<br>Look over your selections and confirm. |
| Add Access                                                                     |                                                              | Remove Access                                                        |
| Search Current Access                                                          |                                                              | Q T Filters V                                                        |

All roles pending or assigned will be displayed. Look at the "Status" if it reads *assigned* the access is complete, if the status reads *request* in green, it's still pending approval.

| × TCISIV-Agency User Role                                                             | Details |
|---------------------------------------------------------------------------------------|---------|
| Status: Assigned                                                                      |         |
| Users limited by Agency Location Code (ALC) or Non-Treasury Disbursing Offices (NTDO) |         |
|                                                                                       |         |

#### 4. Who can I contact if I have question?

You can call the Treasury Support Center at 855-838-0743, option 1 or <u>TCIS\_TSC@stls.frb.org</u> for enrollment support. Or Fiscal Service Call Center at 855-868-0151 option 1 for TCIS operation support.

## Appendix D – External TCIS User Enrollment Workflows

#### External User Enrollment Workflow

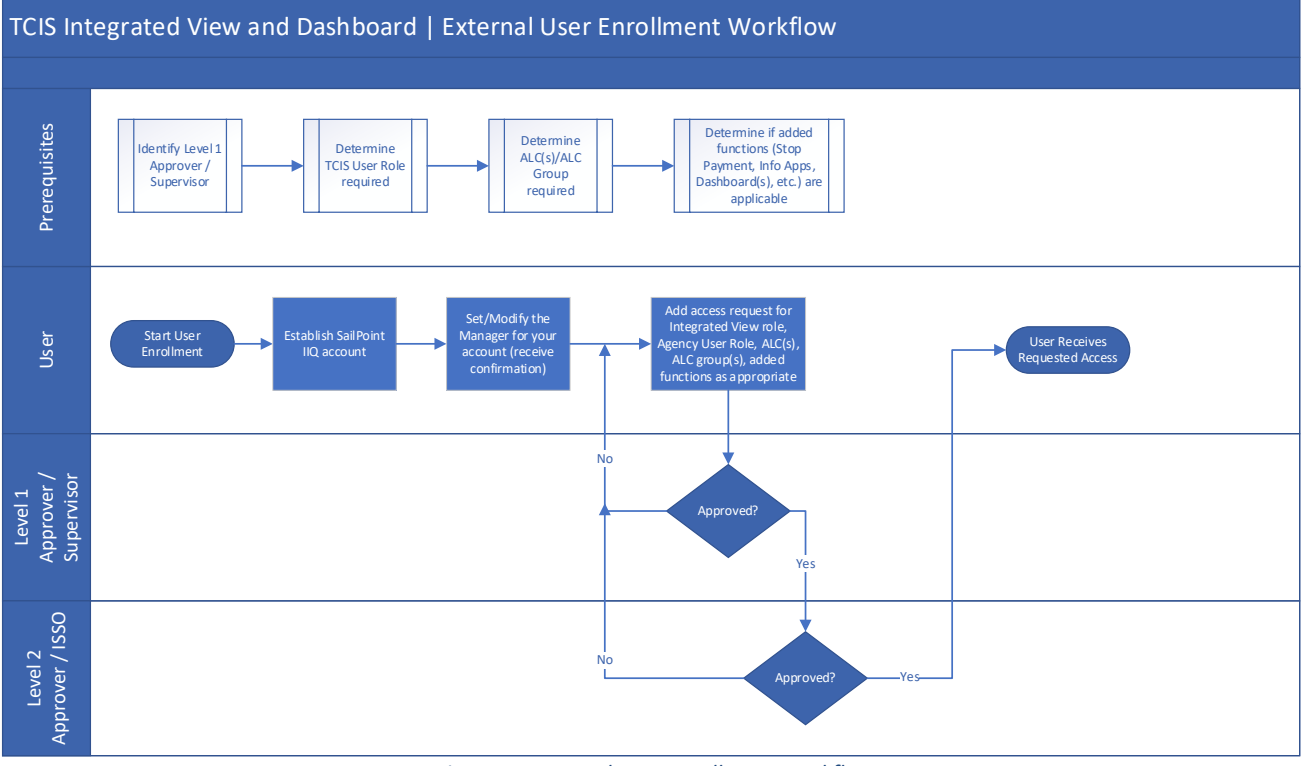

Figure 1 - External User Enrollment Workflow